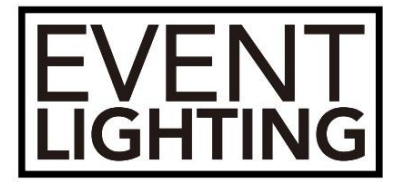

# APRO4

# **USER MANUAL**

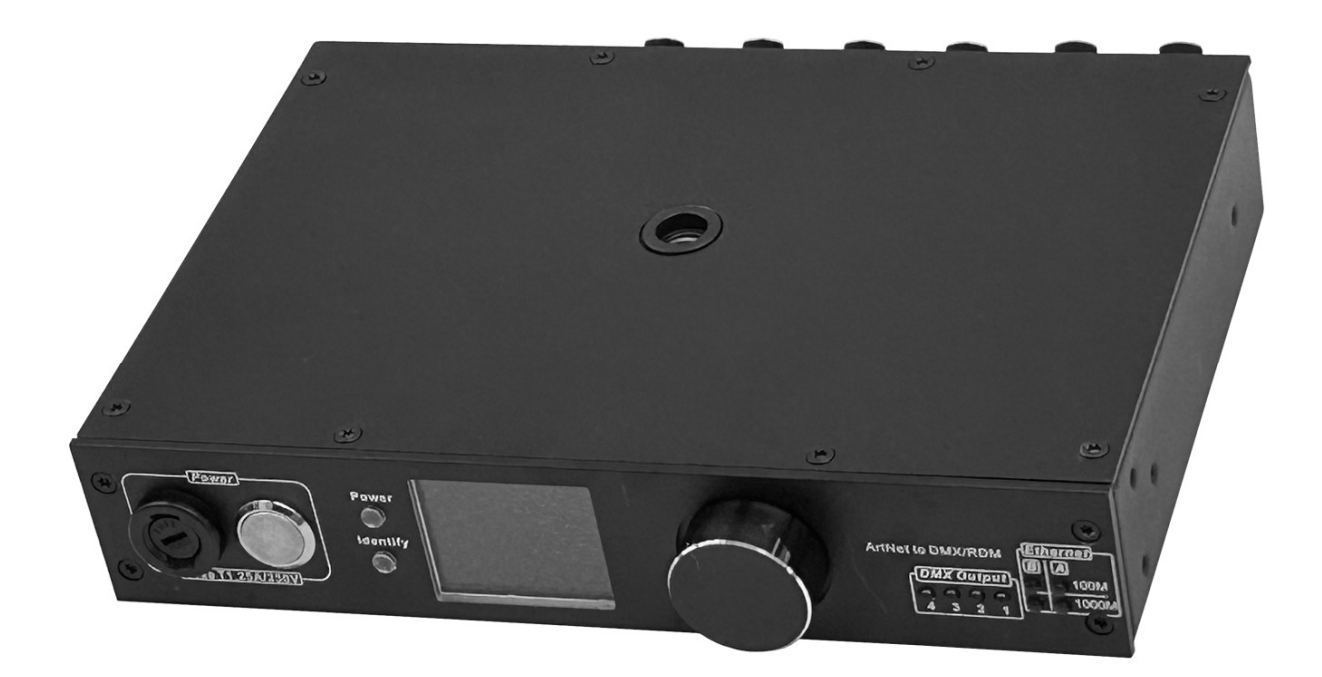

#### For your safety, please read this user manual carefully before use.

Event Lighting reserves the right to revise the manual at any time. Information and specifications within this manual are subject to change without notice. Event Lighting assumes no liability or responsibility for any errors or omissions. Please consult Event Lighting for any clarification or information regarding this item.

Version 1.0 (August 2024)

# FEATURES

DMX 512, RDM, Artnet and sACN support

Remote configuration via internal webpage

Update firmware on Webpage

DMX output isolation

RJ45 Ethernet B input with POE (DC12V 2A)

1.7"LCD Display

Gigabit network, 100/1000mbps port speed

## PANEL OVERVIEW

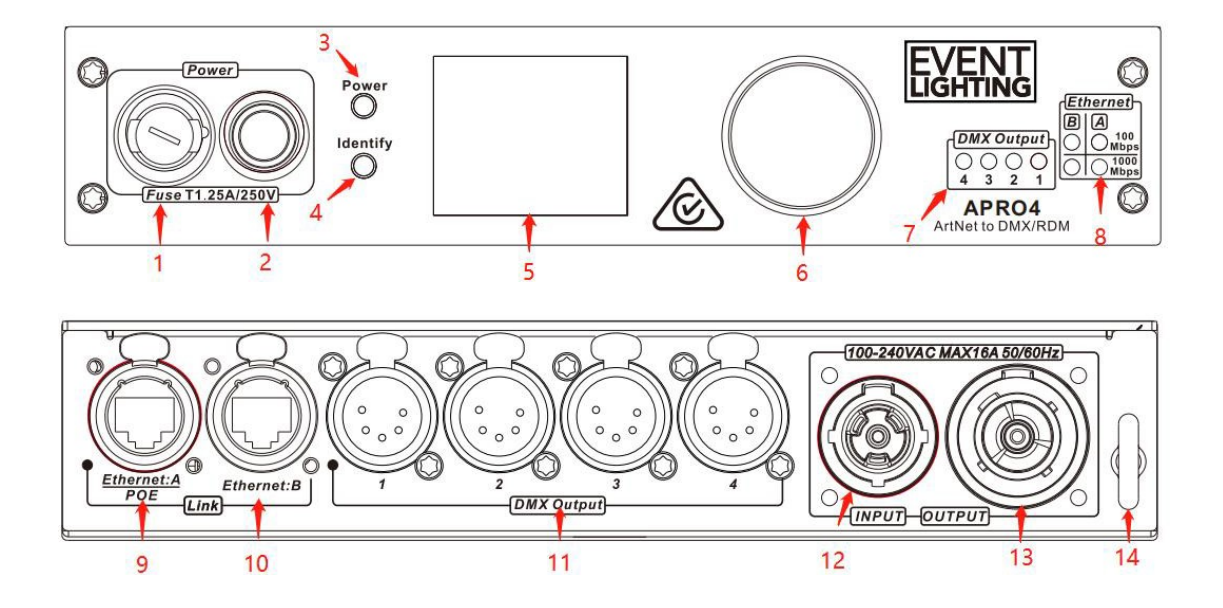

- 1. Fuse T1.25A 250V
- 2. Power switch
- 3. Power indicator

4. Device identification indicator: When webpage send a device verification command, this LED will flash

- 5. Display
- 6. Rotary Encoder with push button
- 7. DMX output indicator

8. Network port speed status LED: When connecting to the network, if port speed is set to 100Mbps, the red indicator is on, if transmitting data, the red indicator will be flashing. If port speed is set to 1000Mbps, the blue indicator is on, if transmitting data, the blue indicator will be flashing.

- 9. Network input and output Port A, with POE. When HUB with POE, HUB contact to
- port B,POE input Minimum power is 8W.
- 10. Network input and output Port B
- 11. 4 DMX outputs port, with isolated output.
- 12. Power input
- 13. Power output
- 14. Safety eye

#### MENUS

Below is controller Menus map

#### www.event-lighting.com.au

|             | ID Mada       |            | DHCP       | Ctatia     |
|-------------|---------------|------------|------------|------------|
| Natural     | IP Wode       |            | Static     | Static     |
| Network     | IP Address    |            | 2.xx.xx.xx | 2.xx.xx.xx |
|             | Subnet Mask   |            | 255.0.0.0  | 255.0.0.0  |
|             |               |            | Input      |            |
|             |               | Mode       | Output     | Output     |
|             |               |            | Off        |            |
|             |               | Destand    | ArtNet     | A          |
|             |               | Protocol   | sACN       | ArtNet     |
|             |               | Universe   | 1-32767    | 1          |
|             | Port 1        |            | 20Hz       |            |
|             |               |            | 25Hz       |            |
|             |               | Frame Rate | 30Hz       | 30Hz       |
|             |               |            | 35Hz       |            |
|             |               |            | 40Hz       |            |
|             |               | 0014       | Disable    | E sa bila  |
|             |               | RDIM       | Enable     | Enable     |
|             |               |            | Input      |            |
|             |               | Mode       | Output     | Output     |
|             |               |            | Off        |            |
|             |               |            | ArtNet     |            |
|             |               | Protocol   | sACN       | ArtNet     |
|             |               | Universe   | 1-32767    | 1          |
|             | Port 2        |            | 20Hz       |            |
| DIVIX Port  |               |            | 25Hz       |            |
|             |               | Frame Rate | 30Hz       | 30Hz       |
|             |               |            | 35Hz       |            |
|             |               |            | 40Hz       |            |
|             |               |            | Disable    | Frabla     |
|             |               | KDIVI      | Enable     | Enable     |
|             |               | •••        | •••        |            |
|             |               |            | Input      |            |
|             |               | Mode       | Output     | Output     |
|             |               |            | Off        |            |
|             |               | Drotocol   | ArtNet     | ArtNot     |
|             |               | Protocol   | sACN       | Arthet     |
|             |               | Universe   | 1-32767    | 1          |
|             | Port 4        |            | 20Hz       |            |
|             |               |            | 25Hz       | _          |
|             |               | Frame Rate | 30Hz       | 30Hz       |
|             |               |            | 35Hz       |            |
|             |               |            | 40Hz       |            |
|             |               |            | Disable    | Faabla     |
|             |               | KUIVI      | Enable     | спаріе     |
| Personality | Splitter Mode |            | Off        | Off        |

|  |               |         | Mode 1    |           |  |
|--|---------------|---------|-----------|-----------|--|
|  | Signal Loss   |         | Hold Last | Hold Last |  |
|  | Signal LOSS   |         | Blackout  | HOIU LASI |  |
|  |               |         | Always    |           |  |
|  | Display       | Timeout | 30Sec     | 1Min      |  |
|  |               |         | 1Min      |           |  |
|  |               |         | 5Min      |           |  |
|  | Marga Mada    |         | НТР       |           |  |
|  | werge woue    |         | LTP       |           |  |
|  | Factory Posot |         | Yes       |           |  |
|  | raciory Reset |         | No        |           |  |

## WEB configuration

APRO device network IP mode can set to DHCP mode or Static mode.

### DHCP mode

When APRO4 is set to DHCP mode, set the computer to DHCP mode also. And use a router for linking computer and APRO4 controller. The display will show IP address like below(Note: This is just an example of Web IP address, will be different):

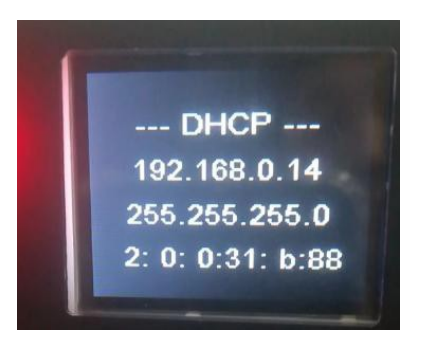

Enter IP address by web browser, then login to configure the parameter of controller.

Enter password: admin

| EVENT<br>LIGHTING |           |  |
|-------------------|-----------|--|
|                   | <br>Login |  |
|                   |           |  |
|                   |           |  |
|                   |           |  |
|                   |           |  |

## Static mode

When APRO4 is set to Static mode, set computer to be Static mode also. APRO4 device will show IP address as below(Note: This is just an example of Web IP address, will be different)

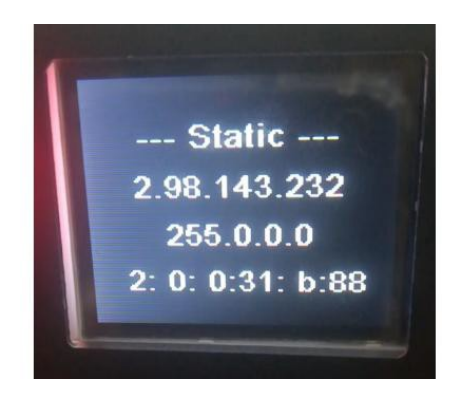

Then set the IP address of computer is in the same IP range .

For example: IP address must start with 2 according to APRO 4 address. Netmask is same with 255.0.0.0.

www.event-lighting.com.au

| 共享                                                                                                    | 常规                                                      |      |
|----------------------------------------------------------------------------------------------------|---------------------------------------------------------|------|
| 接时使用:<br>IP-LINK Wireless USB Adapter                                                                                                    | 如果网络支持此功能,则可以获取自动指派的 IP 设置。否则,你需<br>给系统管理员处获得适当的 IP 设置。 | 雲从网  |
| 配置(C)<br>连接使用下列项目(O):                                                                                                    | ○ 自动获得 IP 地址(O)<br>● 使用下面的 IP 地址(S):                    |      |
| 2] 聖Microsoft 网络客户端 ^ 2]<br>2] 聖Microsoft 网络的文件和打印机共享                                                                                                    | IP 地址(I): 2 . 0 . 143 . 0                               |      |
| 2 <sup>1</sup> QoS 数据包计划程序<br>Internet 协议版本 4 (TCP/IPv4)                                                                                                    | 子网掩码(U): 255 . 0 . 0 . 0                                |      |
| ▲ Microsoft 网络适配器多路传送器协议                                                                                                    | 默认网关(D):                                                |      |
| □ Internet 协议版本 6 (TCP/IPv6)                                                                                                    | ○ 自动获得 DNS 服务器地址(B)                                     |      |
|                                                                                                    | ●使用下面的 DNS 服务器地址(E):                                    |      |
| 安装(N) 卸载(U) 属性(R)                                                                                                    | 首选 DNS 服务器(P):                                          |      |
|                                                                                                    | 备用 DNS 服务器(A):                                          |      |
| 1978年1月17日,中国的中国的大学生。1970年1月17日,中国的中国的大学生。1970年1月17日,中国中国的大学生是一个学生的中国的大学生。1970年1月11日,1970年1月11日,19 | □退出时验证设置(L) 高                                           | 鈒(V) |

Input IP address of APRO 4 controller by browser, then login to configure the parameter of controller.

Enter password: admin

| ····· Login |  |  |
|-------------|--|--|
|             |  |  |
|             |  |  |
|             |  |  |
|             |  |  |

When log on Config web, the first page show the information about APRO4

| EV<br>LIG | 'ENT<br>hting                                                     |                                                                             |                                                                 |  |  | APRO4    |
|-----------|-------------------------------------------------------------------|-----------------------------------------------------------------------------|-----------------------------------------------------------------|--|--|----------|
|           | Information<br>Network<br>Ports<br>Settings<br>Update<br>Password | Device Name<br>Firmware Version<br>(P Address<br>Subnet Mask<br>Mac Address | APRO4<br>V0.04<br>2.132.157.254<br>255.0.00<br>2.2b:f5:48:36:75 |  |  | Identify |

Following is for Network setting, set IP mode to be Static or DHCP, IP Address, and

Subnet Mask. After setting, click Save button .

| EV<br>LIGI | ENT                                     |                           |                                   |  |  | APRO4    |
|------------|-----------------------------------------|---------------------------|-----------------------------------|--|--|----------|
|            | Information<br>Network                  | IP Mode                   | Static •                          |  |  | Identify |
|            | Ports<br>Settings<br>Update<br>Password | IP Address<br>Subnet Mask | 2.132.157.254<br>255.0.00<br>Save |  |  |          |
|            |                                         |                           |                                   |  |  |          |

For DMX Port page , it is used for DMX Port setting. Can set each port as input or output.

www.event-lighting.com.au

| EV<br>LIGH | ENT         |        |          |          |          |            |          | APRO4    |
|------------|-------------|--------|----------|----------|----------|------------|----------|----------|
|            | Information |        | Mode     | Protocol | Universe | Frame Rate | RDM      | Identify |
| _          | Network     | Port 1 | Output · | ArtNet • | 1        | 30Hz •     | Enable · |          |
| -          | Ports       | Port 2 | Output · | ArtNet · | 2        | 30Hz •     | Enable • |          |
| - 44       | Settings    | Port 3 | Output · | ArtNet • | 3        | 30Hz •     | Enable · |          |
|            | Update      | Port 4 | Output · | ArtNet · | 4        | 30Hz •     | Enable · |          |
| •          | Password    |        | Save     |          |          |            |          |          |

On the page of Settings , set Splitter, Signal Loss status, Display timeout and Merge

Mode. After setting, click Save to store the setting.

| EV<br>LIG | ΈΝΤ<br>hting                                                      |                                                  |                                         |  |  | APRC  | )4    |
|-----------|-------------------------------------------------------------------|--------------------------------------------------|-----------------------------------------|--|--|-------|-------|
|           | Information<br>Network<br>Ports<br>Settings<br>Update<br>Password | Splitter<br>Signal Loss<br>Display<br>Merge Mode | Off<br>Hold Last<br>1Min<br>HTP<br>Save |  |  | Ident | dry ] |

Return to Factory setting by clicking Factory Reset button.

On Update page, update software of fixture by selecting the update software file of APRO4.

#### www.event-lighting.com.au

| EV<br>LIGH | ENT         | APRO4        |
|------------|-------------|--------------|
|            | Information | Identify     |
| -          | Network     | 选择文件         |
| -          | Ports       | Start Update |
| - 49       | Settings    |              |
| •          | Update      |              |
| -          | Password    |              |
|            |             |              |
|            |             |              |
|            |             |              |
|            |             |              |
|            |             |              |
|            |             |              |
|            |             |              |

# On the last page, reset password.

| EVENT                                              |              | APRO4    |
|----------------------------------------------------|--------------|----------|
| information Network Ports Settings Update Password | Old Password | Identify |

# **SPECIFICATION**

Power in: AC 100-240V,50/60Hz

Power consumption:

AC240V, 34mA 4.8W

Size:220x182x43.8mm

Weight: 1.63Kg

POE 802.3af

IP20

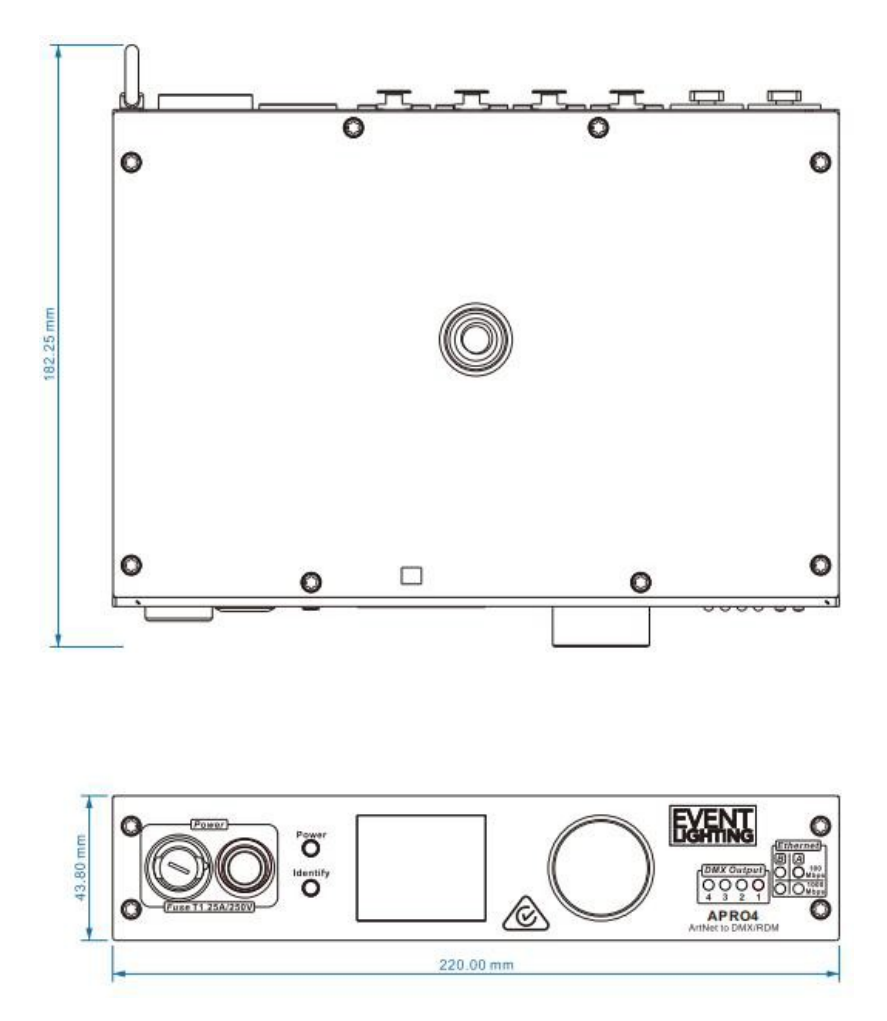

Warranty Please refer to your local dealer or contact Event Lighting. www.event-lighting.com.au